## MapStore Quick Guide

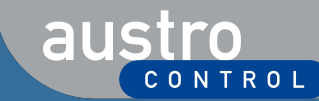

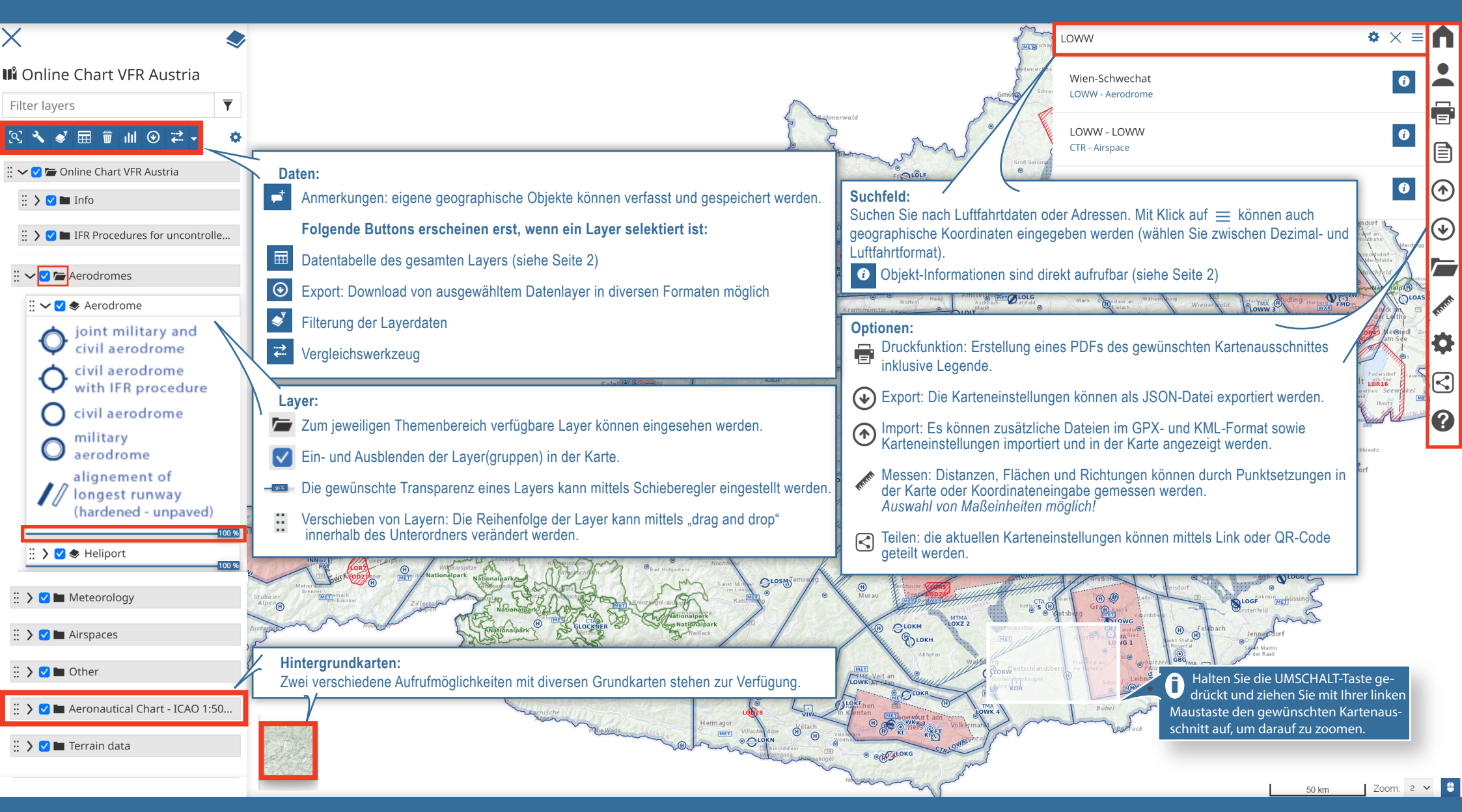

https://maps.austrocontrol.at

Falls die Karte nicht lädt, löschen Sie bitte den Browser-Cache!

## MapStore Quick Guide

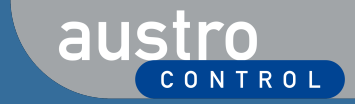

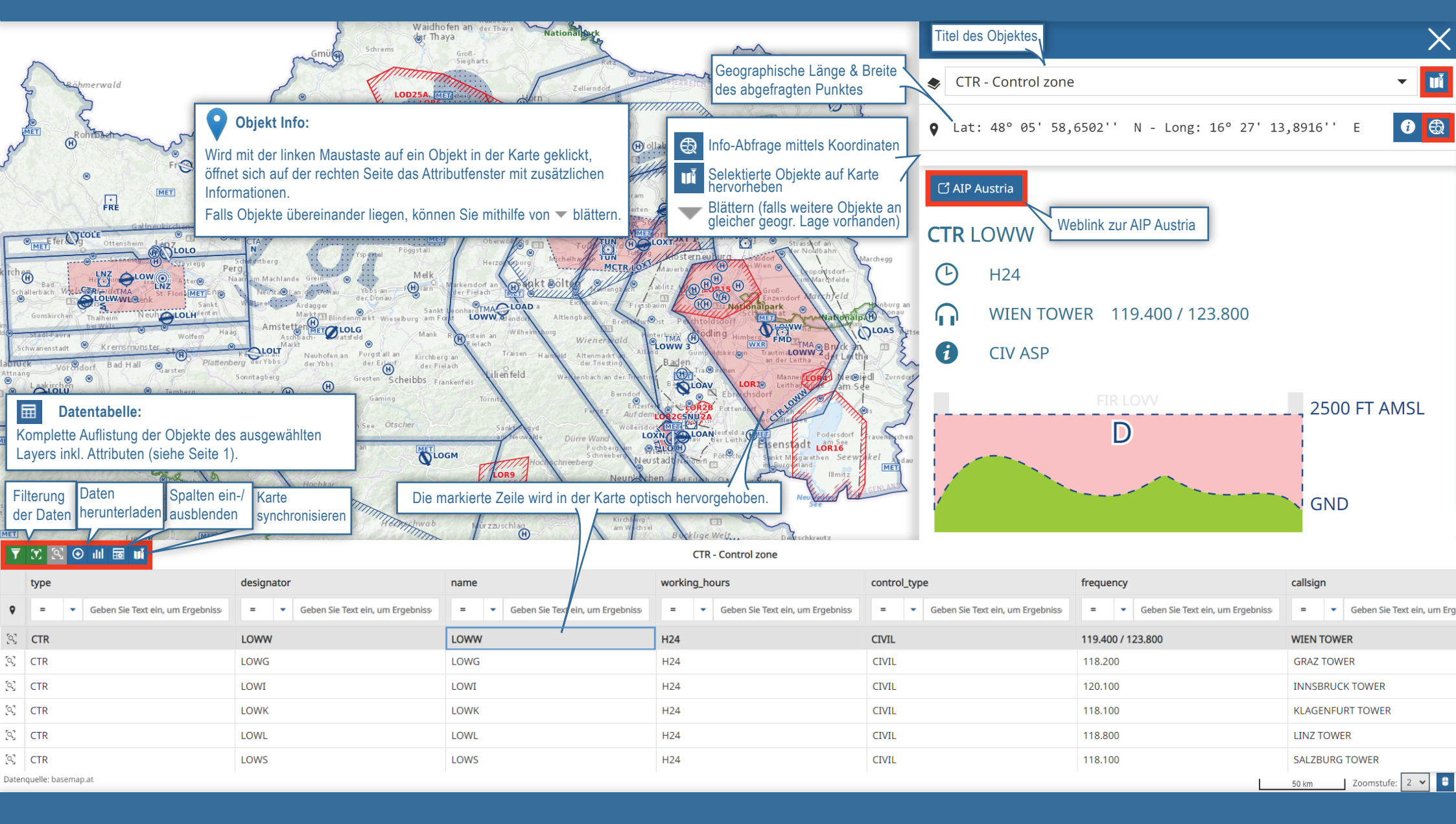

https://maps.austrocontrol.at

V 9.0